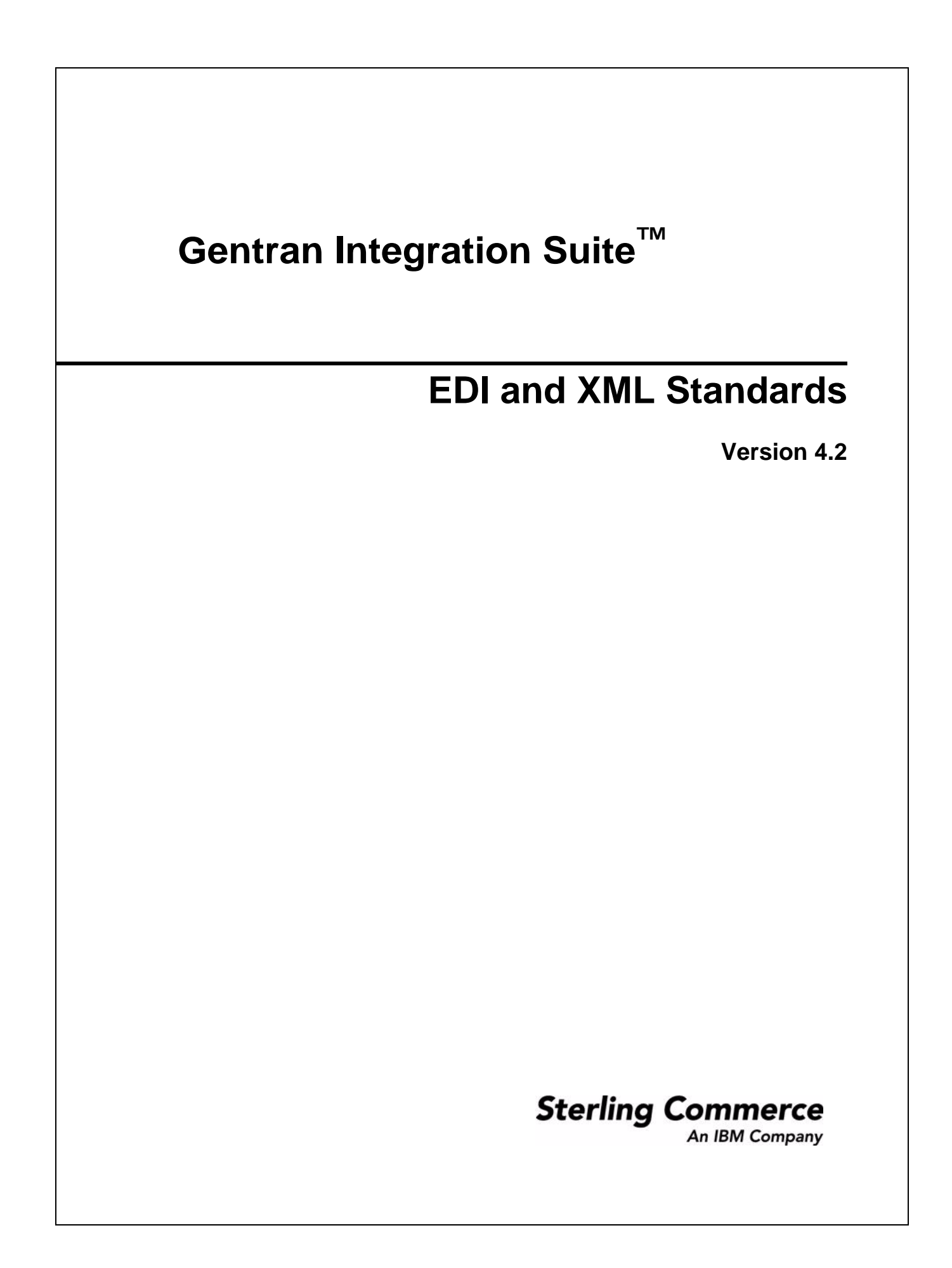

© Copyright 2006 Sterling Commerce, Inc. All rights reserved. Additional copyright information is located on the Gentran Integration Suite Documentation Library: <u>http://www.sterlingcommerce.com/Documentation/GIS42/homepage.htm</u>

## Contents

| Index |                                                                                                    | 7      |
|-------|----------------------------------------------------------------------------------------------------|--------|
|       | Standards                                                                                                    | 5<br>6 |
|       | Downloading and Installing the Gentran Integration Suite EDI Standards<br>Downloading and Installing the Gentran Integration Suite Financial Services XML | 4      |
|       | Installing and Uninstalling EDI and XML Standards in the Map Editor                                                                                       | 4      |

# Installing and Uninstalling EDI and XML Standards in the Map Editor

In Gentran Integration Suite, you use the Map Editor to create translation maps for any EDI (including, but not limited to, ANSI X12, EDIFACT, ODETTE, TRADACOMS, EANCOM, UCS X12, CII, or HIPAA) standards supported by Gentran Integration Suite. The Map Editor runs on your desktop and requires that the Gentran Integration Suite standards database also reside on your desktop. Normally, the standards database is downloaded and installed when you download and install Gentran Integration Suite. However, you can also download and install the standards database separately, and you can uninstall the standards database.

**Note:** Gentran Integration Suite also supplies you with preloaded standards that are downloaded when you download the Map Editor to your machine. You do not need to install those standards separately. You can also download and install XML standards files separately

## Downloading and Installing the Gentran Integration Suite EDI Standards

Before you install the standards database on your desktop, consider these guidelines:

- ♦ Your system administrator should download the most current standards database from the Sterling Commerce Customer Support website on a regular basis. After your administrator downloads the most current version of the EDI standards database to the Gentran Integration Suite server for your installation, you can follow the instructions below to install the standards for your use with Map Editor.
- For the most current version of the EDI standards, contact Sterling Commerce Customer Support or visit the Sterling Commerce ESD portal.
- Be sure your desktop meets the Windows Client requirements listed in the Gentran Integration Suite *System Requirements*.
- ✦ In the Map Editor, the Update EDI Version feature enables you to convert to another standards version. Specifically, you can convert the delimited EDI format side of your map to the most recent standards version from the standards database, and you can save the revised version as a new map.

To download and install the standards database:

- 1. From the Gentran Integration Suite **Deployment** menu, select **Maps**.
- 2. In the Download and Install section next to Download EDI Standards, click Go!
- **Note:** If you need to download any other type of standards, see that documentation for the appropriate instructions. Some standards installation options will not be displayed if you do not have the license for that option installed.
- 3. In the File Download dialog box, select a download option, then click OK.
  - If you choose to execute the file, click **Run** and the operating system downloads the files immediately.
  - If you choose to save the file, the operating system prompts you to save the file. Browse to the location where you want to download the file and click **OK**. If you want to continue installing, run the file you just saved from the location you specified.

- 4. In the Security Warning page, select **Always trust content from Sterling Commerce (Mid America)**, **Inc.** if you do not want to see similar security messages in the future when you download software from Sterling Commerce. Click **Yes**.
- 5. In the Welcome window, click Next.
- 6. In the Select Standards window, select the standards you want to download and click Next.

Select **Sterling Integration Standards** to download the Gentran Integration Suite standards. Select **HIPAA standards** if you are using HIPAA. Select **SWIFT standards** if you are using SWIFTNet.

- 7. In the Choose Destination Location window, select where you want to install the standards database:
  - If you accept the default location, click **Next**.
  - If you want to specify a different location, click **Browse**, specify the path to the folder, click **OK**, and click **Next**.

If you specify a folder name that does not exist, Gentran Integration Suite displays a message asking if you want to create that folder.

The download wizard installs the standards database.

8. In the Setup Complete window, click Finish.

#### Downloading and Installing the Gentran Integration Suite Financial Services XML Standards

Before you install the standards database on your desktop, consider these guidelines:

- You are only able to download these standards if you have purchased a Financial Services license from Sterling Commerce.
- ♦ Your system administrator should download the most current standards database from the Sterling Commerce Customer Support website on a regular basis. After your administrator downloads the most current version of the Financial Services XML standards database to the Gentran Integration Suite server for your installation, you can follow the instructions below to install the standards for your use with Map Editor.
- For the most current version of the Financial Services XML standards, contact Sterling Commerce Customer Support or visit the Sterling Commerce ESD portal.
- Be sure your desktop meets the Windows Client requirements listed in the Gentran Integration Suite *System Requirements*.

To download and install the standards database:

- 1. From the Gentran Integration Suite **Deployment** menu, select **Maps**.
- 2. In the Download and Install section next to Download Financial Services XML Standards, click Go!
- **Note:** If you need to download any other type of standards, see that documentation for the appropriate instructions. Some standards installation options will not be displayed if you do not have the license for that option installed.
- 3. In the File Download dialog box, select a download option, then click OK.
  - If you choose to execute the file, click **Run** and the operating system downloads the files immediately.

- If you choose to save the file, the operating system prompts you to save the file. Browse to the location where you want to download the file and click **OK**. If you want to continue installing, run the file you just saved from the location you specified.
- 4. In the Security Warning page, select **Always trust content from Sterling Commerce (Mid America)**, **Inc.** if you do not want to see similar security messages in the future when you download software from Sterling Commerce. Click **Yes**.
- 5. In the Welcome window, click Next.
- 6. In the Choose Destination Location window, select where you want to install the standards database:

Caution: You must install the XML Standards to the same folder as the Map Editor.

- If you accept the default location, click **Next**.
- If you want to specify a different location, click **Browse**, specify the path to the folder, click **OK**, and click **Next**.

If you specify a folder name that does not exist, Gentran Integration Suite displays a message asking if you want to create that folder.

The download wizard installs the standards database.

- 7. In the Select Program Folder window, select the folder in which you want the shortcut link added.
- 8. In the Setup Complete window, click Finish.

#### **Uninstalling the Gentran Integration Suite Standards Database**

To uninstall the Gentran Integration Suite standards database:

- 1. On your desktop, go to **Start > Settings > Control Panel > Administrative Tools**.
- 2. Select Data Sources (ODBC).
- 3. In User Data Sources, select Gentran Integration Suite Standards and click Remove.
- 4. If you installed the CII standards, in User Data Sources, select **Gentran CII Standards** and click **Remove**.

Note: For CII standards, the default installation directory is C:\GENSRVNT.

- 5. Click OK.
- 6. Delete the folder that contains the Gentran Integration Suite Standards.
- **Note:** If you accepted the default location when installing the Standards, then you must delete the C:\Program Files\Sterling Commerce\Gentran Integration Suite Standards folder.

## Index

#### D

database

downloading EDI standards 4 downloading Financial Services XML standards 5 requirements for downloading standards 4, 5

downloading EDI standards, requirements 4

downloading Financial Services XML standards, requirements 5

#### S

standards, EDI downloading 4 requirements 4

standards, Financial Services XML downloading 5 requirements 5